Краткое руководство по использованию ДБО для пополнения бизнес-карты

| ANORBANK                    | Создать Введите          | е текст для поиска                                                  | OOO "YAASIN GOLD"<br>Tursunov Abduboriy | ¢ 🅸 🖯     |
|-----------------------------|--------------------------|---------------------------------------------------------------------|-----------------------------------------|-----------|
| Счета в сумах               | Покупка / Продажа        | USD 11105.00 / 11138.00                                             | EUR 11692.00 / 11809.00                 |           |
| Валютные счета              | COECTDENNIE CREACTRA     | поступления за монь                                                 | списания за июнь                        | BCE CHETA |
| Мои документы               | 500 845 109 62           | 1.12 UZS +0.00 UZS                                                  | -0.00 UZS                               |           |
| Сервисы<br>[Тестовый режим] | Оппатить Перевод на карт | Вылиска                                                             |                                         |           |
| Контрагенты                 | Перевод на карт          |                                                                     |                                         |           |
| вэд                         | Платежи Счета на         | оплату События                                                      | Перейти в тарифы                        |           |
|                             | Выполненные Черно        | -<br>Выполненные Черновики • На подпись • В обработке Отклоненные • |                                         |           |
|                             | Все Приход               | Расход Поиск по разделу                                             | Q 🕅                                     |           |
|                             |                          | РАСШИРЕННЫЙ ПОИСК 🗸                                                 |                                         |           |
|                             |                          |                                                                     |                                         |           |
|                             |                          |                                                                     |                                         |           |
| Реквизиты                   |                          |                                                                     |                                         |           |
| Корпоративная<br>карта      |                          |                                                                     |                                         |           |

1. На главной странице в разделе «Счета в сумах» необходимо нажать на кнопку «Перевод на карту»

| ANORBANK                    | Создать Введите текст для поиска Q                  | OOO "YAASIN GOLD"<br>Tursunov Abduboriy | ¢ 🕸 € |
|-----------------------------|-----------------------------------------------------|-----------------------------------------|-------|
| Счета в сумах               |                                                     |                                         |       |
| Валютные счета              | Перевод на карту физ.лица Пополнение бизнес карты ? |                                         |       |
| Мои документы               | Номер карты Кассовый символ Сумма<br>✓ ⑦ != ⑦ 0 ∪zs | 0                                       |       |
| Сервисы<br>[Тестовый режим] | 9860090101951888                                    |                                         |       |
| Контрагенты                 | 9960162098065169                                    |                                         |       |
| вэд                         |                                                     |                                         |       |
|                             | © <u>Просмотр</u> <u>Сохранить Закрыть</u>          | Подписать и отправить                   |       |
| Реквизиты                   |                                                     |                                         |       |
| () Корпоративная карта      |                                                     |                                         |       |

2. Перейти в раздел «Пополнение бизнес карты» и выбрать необходимую карту из списка доступных карт «Номер карты».

| ANORBANK                    | Создать Введите текст для поиска Q                  | OOO "YAA SIN GOLD"<br>Tursunov Abduboriy | Ċ | ŝ | Ð |
|-----------------------------|-----------------------------------------------------|------------------------------------------|---|---|---|
| Счета в сумах               |                                                     |                                          |   |   |   |
| Валютные счета              | Перевод на карту физ.лица Пополнение бизнес карты 🕜 | Cuuno                                    |   |   |   |
| Мои документы               | 9860090101951888                                    | 200 000 UZS ⑦                            |   |   |   |
| Сервисы<br>[Тестовый режим] | Детали платежа                                      | двести тысяч сум                         |   |   |   |
| Контрагенты                 | Пополнение карты индивидуального ⑦                  |                                          |   |   |   |
| вэд                         | рамках сданной выручки                              |                                          |   |   |   |
|                             | ⊚ <u>Просмотр Сохранить Закрыть</u>                 | Подписать и отправить                    |   |   |   |
| Реквизиты                   |                                                     |                                          |   |   |   |
| Корпоративная<br>карта      |                                                     |                                          |   |   |   |

3. Выбрать необходимый кассовый символ из справочника и ввести сумму платежа. Примечание: Детали платежа заполняются автоматически при выборе кассового символа

4. Подписать и отправить документ